## 【불교대학원 합격자 확인 및 등록금 고지서 출력 안내】

1. 불교대학원 홈페이지- 관련 링크 클릭(홈화면의 베너 또는 공지사항 안내문 참조\_

2. 성명 및 비밀번호 입력

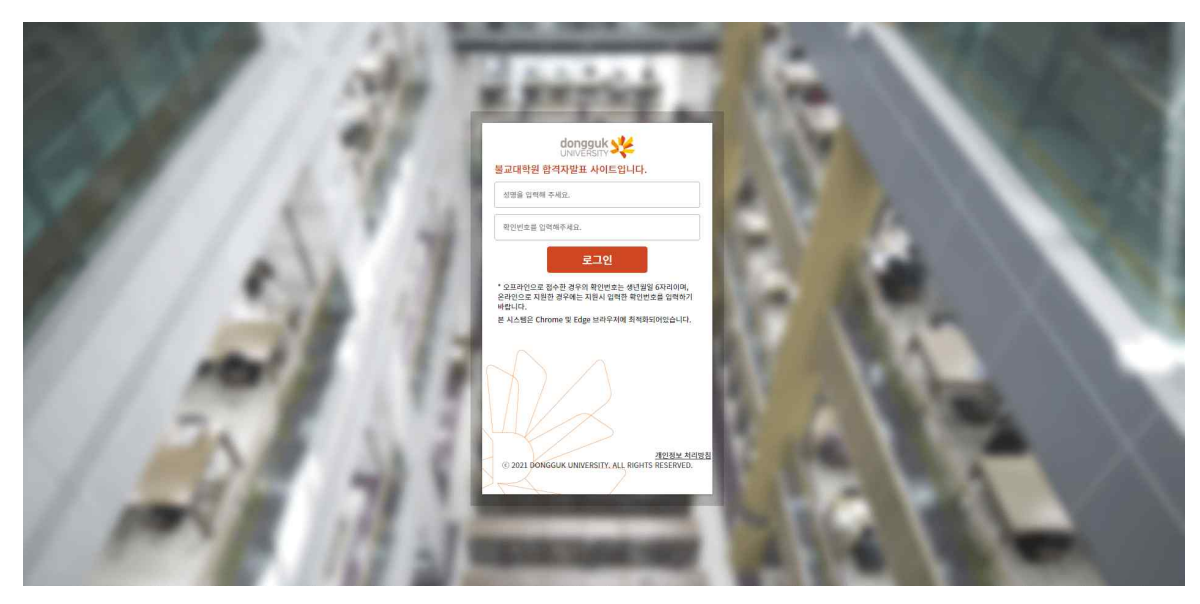

※ 인터넷 접수시 입력한 성명과 비밀번호 입력
※ 비밀번호를 잊은 경우 불교대학원(02-2260-3096)로 전화하여 초기화 요청
※ 초기화 요청 후 새 비밀번호 주민등록번호 앞 6자리dg!(예 : 800101dg!)

## 3. 합격구분 확인

|                                                                                                    |                                                           | (星四0)        |
|----------------------------------------------------------------------------------------------------|-----------------------------------------------------------|--------------|
| 불교대학원                                                                                                    |                                                           |              |
| < 합격자발표                                                                                                    |                                                           | > :          |
| 수험생정보                                                                                                    |                                                           |              |
| 수형번호                                                                                                    | 88                                                        |              |
| 변형                                                                                                    | <b>소</b> 역                                                |              |
| 전화번호                                                                                                    | 휴대폰번호                                                     |              |
| <b>주</b> 소                                                                                                    | 입학구분                                                      |              |
| 합격구분 합격                                                                                                    | 특기구분                                                      |              |
| 인식사항<br>불교대학원 신(전)입학 발전원형 합격을 진심으로 속하드립니다.<br>1. 토목금 보부 기간 : 3022. 7. 4(월)-5(월)<br>2. 입학식 및 오리엔테이션 : 2022. 8. 29(월) 1700 (여왕) | 양형         ×           한국덕 학교 월교대학원에 합격하신 것을 관심으로 적힌드립니다. | ⑦ 고지세업적등) 훈력 |
|                                                                                                    | <u>80</u>                                                 |              |
|                                                                                                    |                                                           |              |
|                                                                                                    |                                                           |              |
|                                                                                                    |                                                           |              |
|                                                                                                    |                                                           |              |
|                                                                                                    |                                                           |              |

## 4. 합격자 '고지서출력'

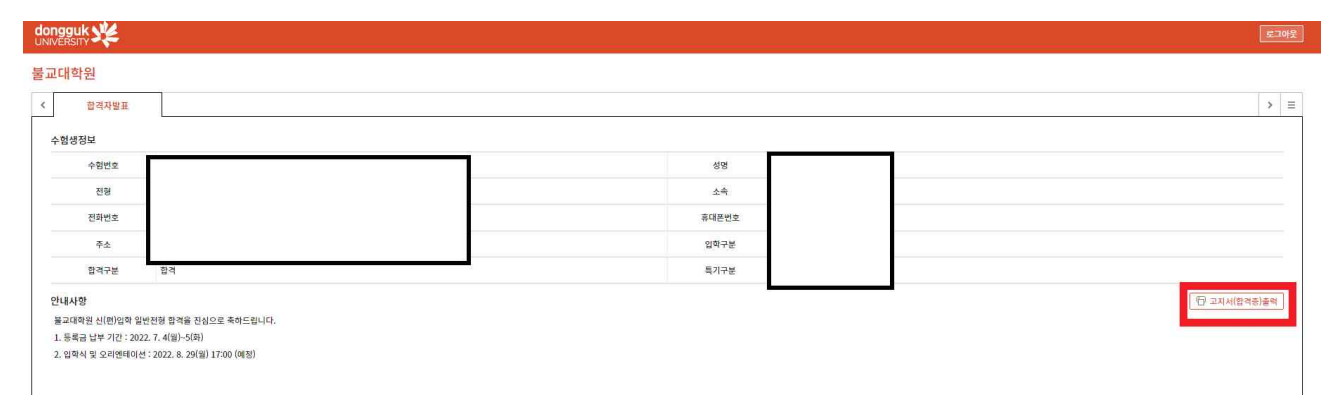

납부금 고지서

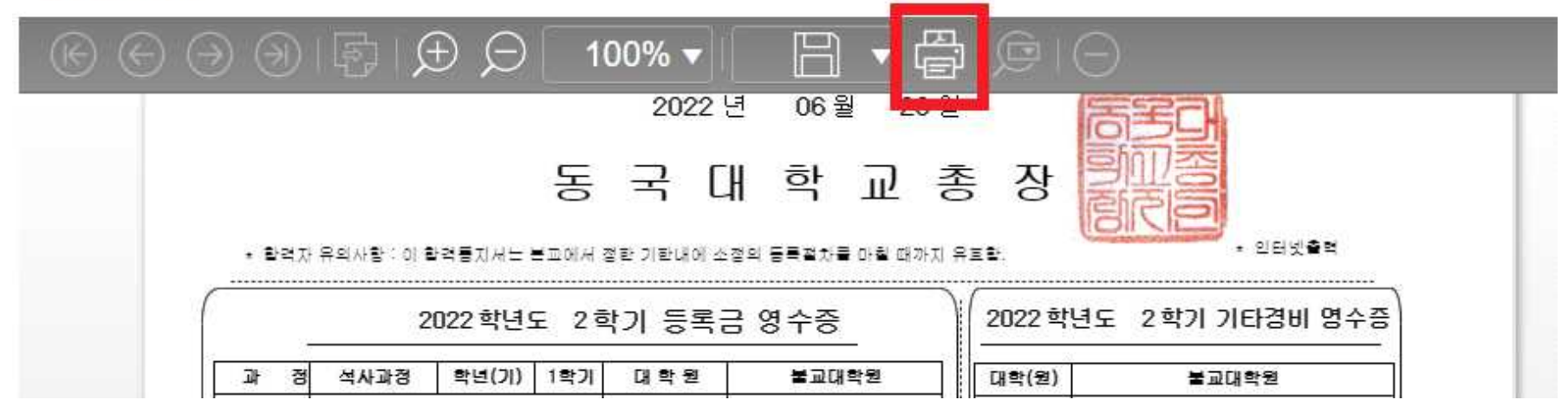

※ 출력 버튼을 누르면 인쇄 가능

※ 별도의 고지서를 출력하지 않고, 가상계좌번호를 통해 계좌 이체 가능

※ 은행 방문시에 고지서 출력하여 방문

※ 왼쪽 선택경비 납부하는 경우, 오른쪽 등록금액과의 합계 금액으로 일시납해야 입금 가능(분할 납부 불가)